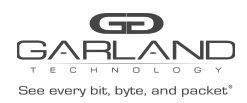

# De-Duplication Guide PacketMAX: Advanced Features | AF100G32D | 3.0.15

## **De-Duplication Overview**

The Advanced Features supports internal de-duplication of 20G per system. The de-duplication feature is disabled by default.

De-duplication, when enabled may be applied:

- On a TAP group
  - Ingress Port(s)
  - Ingress Link Aggregation Group
  - Ingress Port Group

If applied on a TAP group, de-duplication statistics are not displayed.

• On a flow under the action section

If applied on a flow, de-duplication statistics are displayed TAP Management / TAP Statistics / De-duplicate Statistics Tab

De-duplication has five model options for de-duplicate packet consideration. One of the five models may be selected for the system.

| Model 0 | tcpflag<br>TCP/UDP checksum<br>IP identification<br>TCP sequence number<br>TCP acknowledgment number                                                                           |
|---------|----------------------------------------------------------------------------------------------------|
| Model 1 | tcpflag<br>TCP/UDP checksum<br>IP identification<br>TCP sequence number<br>TCP acknowledgment number<br>payload                                                                |
| Model 2 | tcpflag<br>TCP/UDP checksum<br>IP identification<br>TCP sequence number<br>TCP acknowledgment number<br>payload<br>ipv4 header (except TTL / IP checksum / IPV4 extend header) |

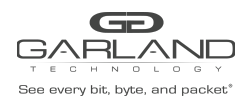

# De-Duplication Guide PacketMAX: Advanced Features | AF100G32D | 3.0.15

| Model 3 | tcpflag<br>TCP/UDP checksum<br>IP identification<br>TCP sequence number<br>TCP acknowledgment number<br>payload<br>ipv4 header (except TTL / IP checksum / IPV4 extend header)<br>vlan (include SP-VLAN and CE-VLAN)                                  |
|---------|----------------------------------------------------------------------------------------------------|
| Model 4 | tcpflag<br>TCP/UDP checksum<br>IP identification<br>TCP sequence number<br>TCP acknowledgment number<br>payload<br>ipv4 header (except TTL / IP checksum / IPV4 extend header)<br>vlan (include SP-VLAN and CE-VLAN)<br>destination mac<br>source mac |

The prerequisite for deduplication is the Ether Type must be 0x0800 or 0x8100. Only support VLAN add or remove action to co-operate with deduplication.

## **De-Duplication Configuration**

- 1. Select TAP Management.
- 2. Select TAP Group Table.
- 3. Select de-duplicate.

The de-duplicate panel will be displayed.

| de-duplicate              |                                                                  |
|---------------------------|------------------------------------------------------------------|
| de-duplicate Enable       | off                                                              |
| de-plicate Model          | 1 🗸                                                              |
| de-duplicate Times        | no-limit 🗸                                                       |
| de-duplicate old age      | 100                                                              |
| de-duplicate ignore field | □tcpFlag □checkSum □ip-id<br>□seq-number □ack-number 🗹 interface |
|                           | ✓ OK ¥ Close                                                     |

Garland Technology | 716.242.8500 | garlandtechnology.com/support Copyright © 2023 Garland Technology, LLC. All rights reserved.

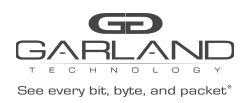

# De-Duplication Guide PacketMAX: Advanced Features | AF100G32D | 3.0.15

- 4. de-duplicate Enable enable
- 5. de-plicate Model Select the desired option, 0,1,2,3,4,5
- 6. de-duplicate Times Select the desired option, no-limit,0,1,2,3,4,5,6,7,8,9,10
- 7. de-duplicate old age Enter the desired value, 100ms to 1000ms.

The deduplication time is considered together with deduplication aging-time. For example we set Times = 10 and Aging Time = 100ms.

The deduplication starts working from the first packet arrived until the 10th packet, then take a waiting interval = 100ms, means in this interval system won't process deduplication.

- 8. de-duplicate ignore field Enable/disable the desired option(s), tcpFlag, checkSum, ip-id, seq-number, ack-number, interface
- 9. Select OK.
- 10. Select de-duplicate to display configuration.
- 11. Select Close.